## STAFF APP INSTALLATION INSTRUCTIONS

Johnson Johnson vision

To download, please proceed with the following steps:

| SHOW WITH                    | <ul> <li>Click on the link <u>http://c</u></li> </ul>      | Itrainingtool.com/app/                                                |                     |
|------------------------------|------------------------------------------------------------|-----------------------------------------------------------------------|---------------------|
|                              | OR Select the Safari icon a                                | and type in the link above                                            |                     |
| The second second            | Tap the install The Staff to                               | o Patient Contact Lens App                                            |                     |
|                              | If you are viewing this page from your iPad                | , click the icon below to directly install "The Staff to Patient Cont | tact Lens App".     |
|                              | Install The Staff to Patient Contact Lens App              |                                                                       | → 🕹                 |
|                              |                                                            |                                                                       |                     |
|                              | <ul> <li>Select install</li> </ul>                         |                                                                       |                     |
|                              | dl.dropboxusercontent.com<br>would like to install "JJVWL" |                                                                       |                     |
|                              | Cancel Install                                             |                                                                       |                     |
| * If you receive a to 'trust | a " <b>Untrusted Enterprise Deve</b><br>' the app.         | <b>loper</b> " error, please proceed with                             | the following steps |
|                              | Select the Setting icon<br>Choose General                  |                                                                       |                     |
| E & amount is                |                                                            | iTunes Wi-Ei Supe                                                     | × 1                 |

| Notifications    | iTunes Wi-Fi Sync | >               |
|------------------|-------------------|-----------------|
| Sounds           | VPN               | Not Connected > |
| C Do Not Disturb | Device Management | 2 >             |
| Screen Time      | Regulatory        | >               |
| -                |                   |                 |
| General          | Reset             | >               |

• Scroll down to select Device Management

- Aller

|                                           | •11 LTE 80%                                                                                           |
|-------------------------------------------|----------------------------------------------------------------------------------------------------|
| Covice Management                         | Red E Technologies, LLC                                                                               |
| Apps from developer "IPhone Distribution: | ed E Technologies, LLC" are not trusted on this iPad and will not run until the developer is trusted. |
|                                           | Trust "Red E Technologies, LLC"                                                                       |
| APPS FROM DEVELOPER "IPHONE DISTRIE       | JTION: RED E TECHNOLOGIES, LLC"                                                                       |
| Staff to Patient                          | Verified                                                                                              |

• Select Red E Technologies, LLC to 'Trust' it

If you have any issues, please email Thomas Estes at test321@its.jnj.com